Toevoegen scholing onder niet vooraf geaccrediteerde scholing:

Log in in uw pe dossier.

Klik bovenaan op: snel toevoegen:

| egister                                         |                      |                 | lester Rv   | VUU4 (Testkvuu4) | Berichten Mijn gegeven |
|-------------------------------------------------|----------------------|-----------------|-------------|------------------|------------------------|
| Vantinerapie                                    | Mijn Dossier         | PE-activiteiten | Opleidingen | Snel toevoegen   | K                      |
| leronder is uw statusoverzicht van de PE verpli | ichting(en) te zien. |                 |             |                  |                        |
| Periode/Naam                                    |                      |                 |             |                  |                        |

Klik daarna in de linkerkant op : zelf toe te voegen bij-en nascholing:

|                                                     | Mijn Dossier            | PE-activiteiten                                                                               | Opleid                                                |
|-----------------------------------------------------|-------------------------|-----------------------------------------------------------------------------------------------|-------------------------------------------------------|
| loevoegen activiteit                                |                         |                                                                                               |                                                       |
| Om een activiteit toe te voegen klik dan op één var | de rubrieken hieronder. | Er wordt dan een nieuw venster                                                                | geopend waar                                          |
| /oor een samenvatting van de registratie-eisen klik | hier                    |                                                                                               |                                                       |
| Werkervaring                                        |                         | Werkervaring kan pas ingevok                                                                  | erd worden bij                                        |
| Vooraf geaccreditieerde nascholing vanaf            | 1-7-2019                | Indien u een geaccrediteerde<br>afloop).                                                      | nascholing he                                         |
| 🗗 Zelf toe te voegen bij- en nascholing             | $\langle -$             | Toevoegen an<br>• Lee herapie<br>• Get crediteerde beroe<br>• Niet geaccrediteerde b          | epspecifieke bij<br>seroepspecifiei                   |
|                                                     |                         | Betreft het scholing van voor<br>geaccrediteerde beroepspecif<br>hoeft dan geen aanvullende i | 1 juli 2019 waai<br>leke scholing (<br>nformatie over |
|                                                     |                         |                                                                                               |                                                       |

Vul daarna eerst de datum in het veld: datum activiteit voltooid en klik daarna linksboven op volgende:

| X Sluten Volgende >                                                              |                                  | nten opreidingen                             | Sher toeroegen |   |
|----------------------------------------------------------------------------------|----------------------------------|----------------------------------------------|----------------|---|
| Activiteit toevoegen<br>Geef de datum in waarop de activiteit is voltooid (de ac | tiviteit zar deze datum in het d | ossier verschijnen) en klik dan op volgende. |                |   |
| Datum activiteit voltooid *                                                      | (?) 5-11-2020                    |                                              |                | × |

Klik op de categorie en kies: <u>niet vooraf geaccrediteerde scholing:</u>

| ot |           |                                         |
|----|-----------|-----------------------------------------|
|    |           |                                         |
| 5  | 5-11-2013 |                                         |
|    |           |                                         |
| 0  | 5-11-2013 |                                         |
|    | Selecteer |                                         |
|    |           | 5-11-2013<br>(2) 5-11-2013<br>Selecteer |

Vul alle velden in en upload het bewijs van deelname en upload informatie over de scholing en klik <u>daarna links boven op versturen:</u>

| Datum activiteit voltooid        | ⑦ 5-11-2013                                                  |
|----------------------------------|--------------------------------------------------------------|
| Categorie *                      | Niet geaccrediteerde beroep                                  |
| - <b>- - - -</b>                 | Aantal punten (1 uur = 1 punt)<br>Zorg dat de omschrijving o |
| Omschrijving *                   | Hier naam/titel van de gevo                                  |
| PE-punten *                      | 0                                                            |
| Naam aanbieder *                 |                                                              |
| Website scholing *               | •                                                            |
| Het programma dient duidelijk aa | n te geven wat de inhoud van de bij- en nascho               |
| Programma *                      | Bladeren                                                     |
|                                  |                                                              |